## Log onto Canvas/TurnItIn.com from Home

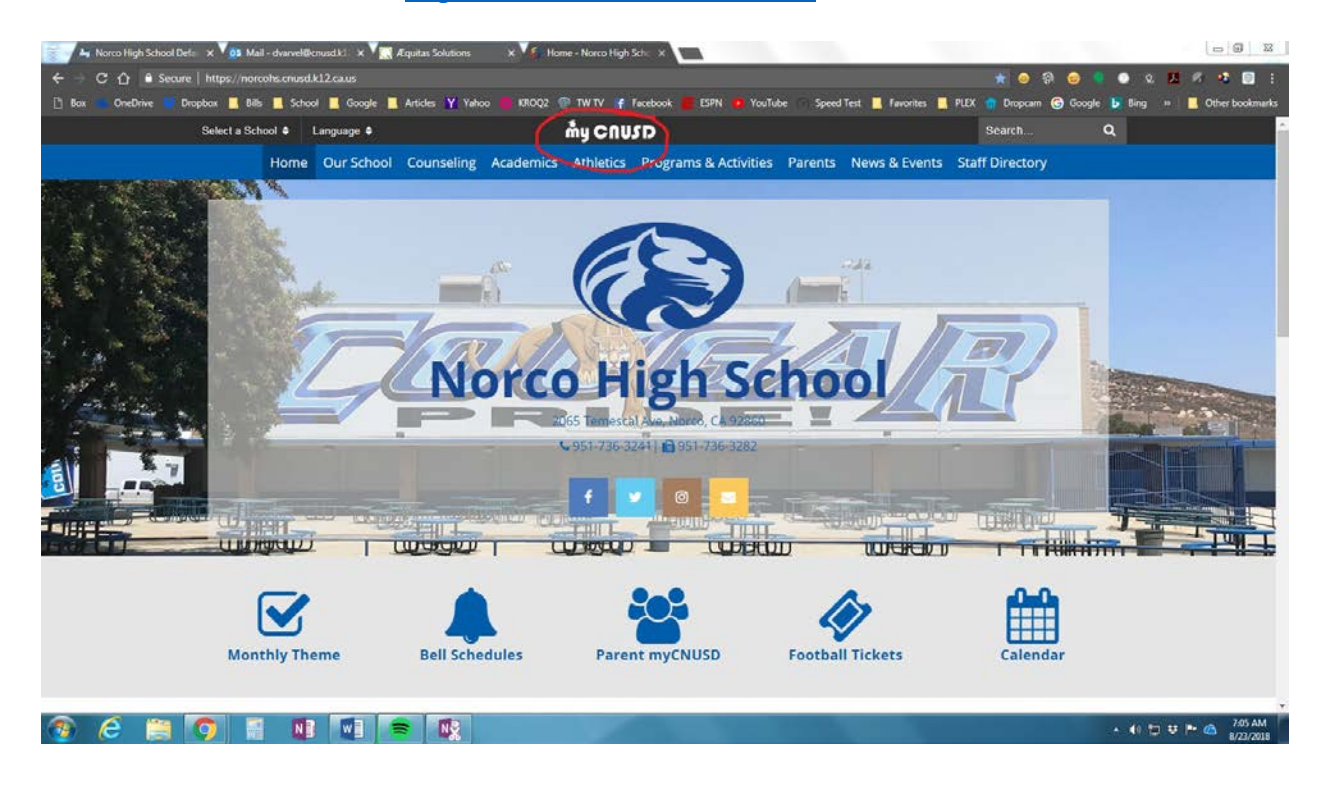

Go to the school's website: https://norcohs.cnusd.k12.ca.us/

Click on the top-center "my CNUSD" icon. You will then need to sign in with your six-digit student ID number with the district suffix. Example: <u>123456@students.cnusd.k12.ca.us</u>.

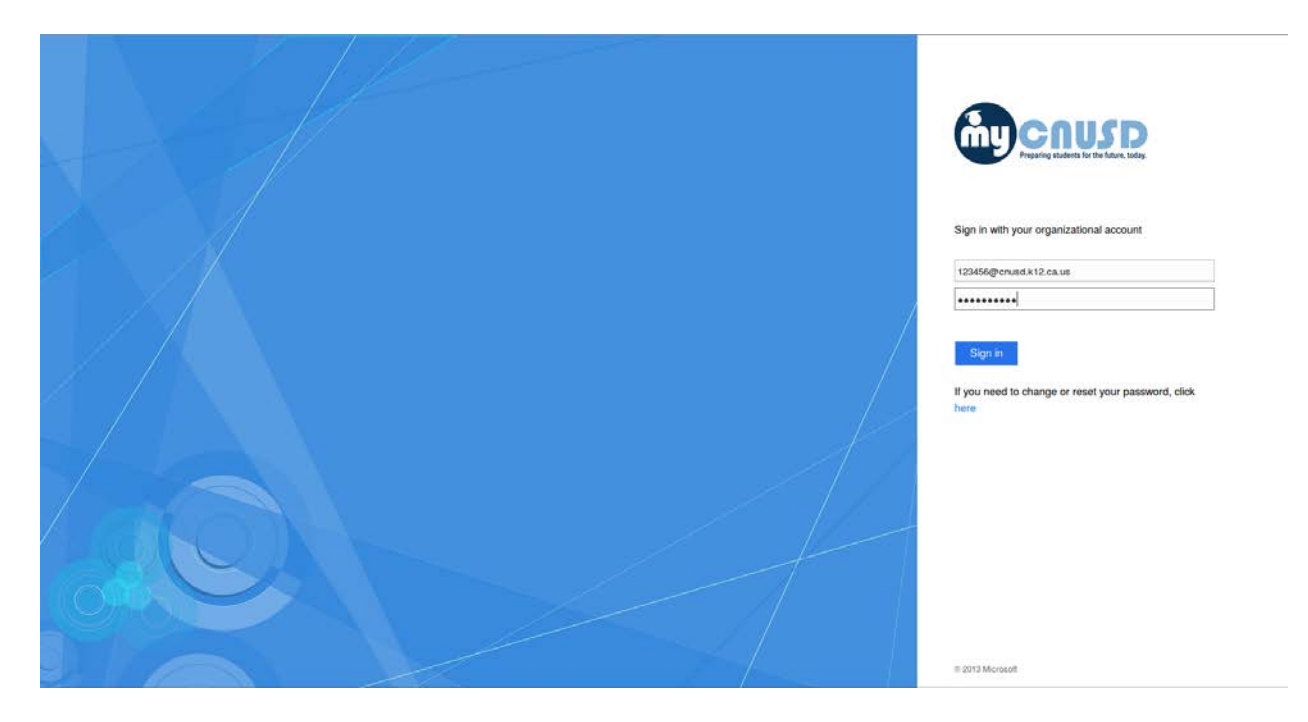

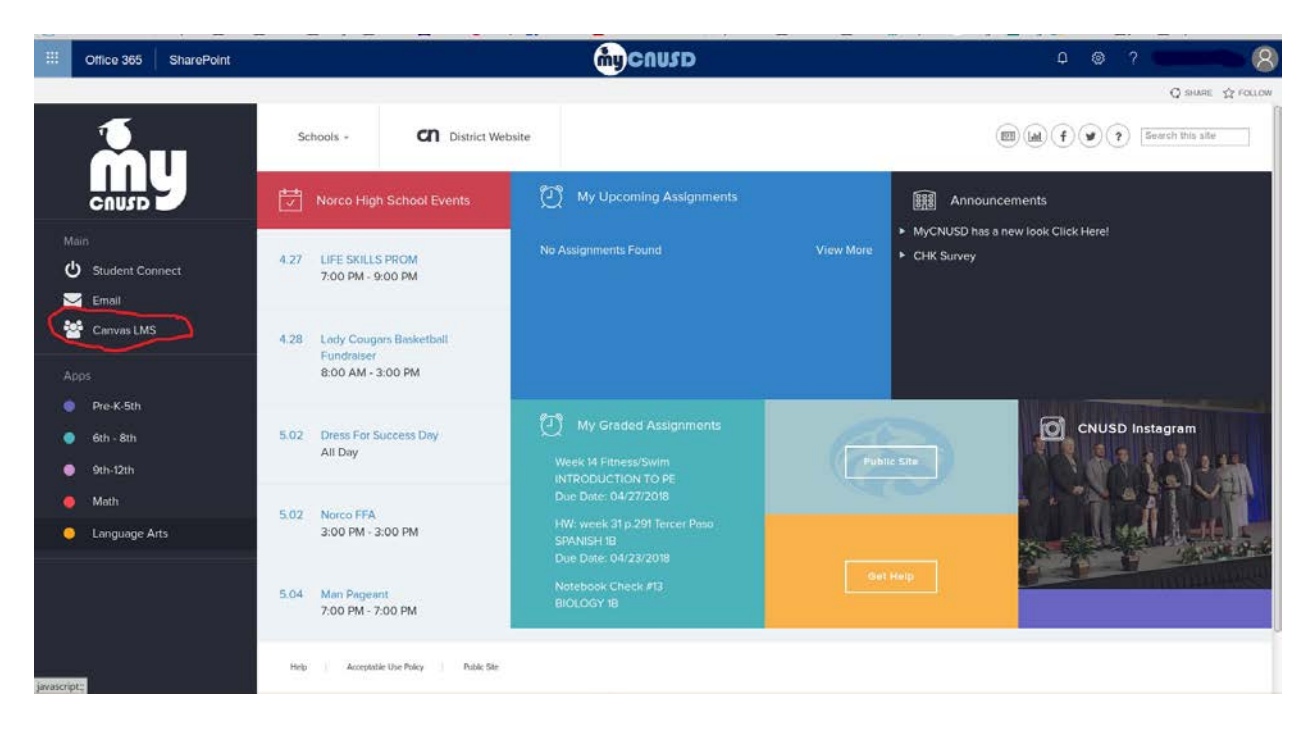

Depending on how many teachers are using Canvas, you will see different options at this screen.

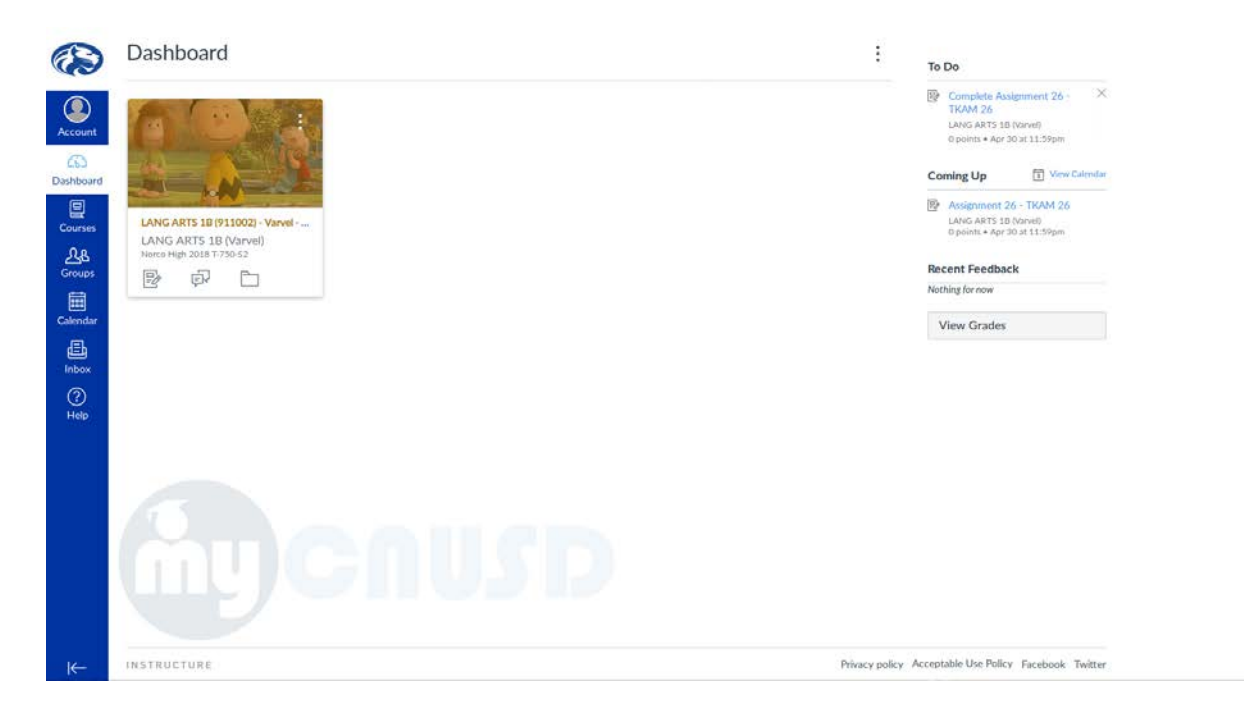

On the left-hand column, choose "Canvas LMS."

Click on the class and go to "Assignments."

| Norco High 2018 T-750-52 | High 2018 7-750-52 Recent Activity in LANG ARTS 1B (Varvel) |             | To Do                        |  |
|--------------------------|-------------------------------------------------------------|-------------|------------------------------|--|
| Home                     | 6 Assignment Notifications                                  | SHOW MORE + | Complete Assignment 26 - X   |  |
| Modulas                  |                                                             |             | O points • Apr 3D at 11:59pm |  |
| Discussions              |                                                             |             | Course Groups                |  |
| Grades 🕕                 |                                                             |             | Period 5                     |  |
| People                   |                                                             |             | Coming Up S View Calendar    |  |
| Files                    |                                                             |             | Assignment 26 - TKAM 26      |  |
| Syllabus                 |                                                             |             | 0 points • Apr 30 at 11:59pm |  |
| Quizzes                  |                                                             |             | Recent Feedback              |  |
| Conferences              |                                                             |             | Nothing for now              |  |
| Class Notebook           |                                                             |             |                              |  |
| Discovery Edu-<br>cation |                                                             |             |                              |  |
| Office 365               |                                                             |             |                              |  |
| M                        |                                                             |             |                              |  |
|                          |                                                             |             |                              |  |

Choose the assignment you wish to submit.

| OneDrive Dropbox         | 8/85 📕 School 📕 Google 📕 Articles 🍸 Yahoo 🛑 KROQ2 💮 TW TV 🥑 Facebook 📕 ESPN 🧰 YouTube 🛛 Speed Test 📕               | Favorites SPLEX C Dropcam                                                                                      | Google <b>b</b> Bing ( | Other bo |
|--------------------------|----------------------------------------------------------------------------------------------------|----------------------------------------------------------------------------------------------------|------------------------|----------|
|                          | (Vanal) - Assignments                                                                                              | andersen 🛶 i san di san di san di san di san di san di san di san di san di san di san di san di san di san di |                        |          |
|                          |                                                                                                    |                                                                                                    |                        |          |
| Norco High 2019 7-750-51 | Search for Assignment                                                                                              | + Group + Assignm                                                                                              | ent :                  |          |
| Home                     |                                                                                                    |                                                                                                    |                        |          |
| Syllabus                 | * Exams                                                                                                    |                                                                                                    |                        |          |
| Modules                  | ii De Sep 14. 2017 at 11:59 pm   100 pts                                                                           | c                                                                                                    | 9 :                    |          |
| Discussions<br>Quizzes   | B B Assignment 20 - Midterm 2<br>Due Nov 3. 2017 at 11:59pm   100 pts                                              | ¢                                                                                                    | 9 I                    |          |
| Grades                   |                                                                                                    |                                                                                                    |                        |          |
| LockDown                 | Assignments 2018                                                                                                   |                                                                                                    | - 1                    |          |
| Browser<br>Announcements | TB: Assignment 1 - Baseline Essay<br>sile until Dec 14   Due Aug 23 at 11:59pm                                     |                                                                                                    | <b>b</b> i             |          |
| People                   | #2 WG Parts of Speech                                                                                              |                                                                                                    | 5                      |          |
| Pages                    | Grammar Module                                                                                                    |                                                                                                    |                        |          |
| Eiles                    | ii • Assignments                                                                                                   | (E                                                                                                    |                        |          |
| Conferences              | : Charledulating                                                                                                   | 12                                                                                                    |                        |          |
| Outcomes                 | Signment 2 - Digital Citizenship: Lesson 1     Assignments Module   Available until Dec 14   Due Aug 15 at 11:59pm | C                                                                                                    | 9 E                    |          |
| Settings                 | :: III) Assignment 3 - American Voices                                                                             |                                                                                                    |                        |          |

## Select "Upload Submission."

|           | 1. LA DATA DA                                                 |                                                                                                    |   |  |
|-----------|---------------------------------------------------------------|----------------------------------------------------------------------------------------------------|---|--|
|           | Discussions<br>Grades 1                                       | Write two or three complete sentences in response to the following question while reading the first two chapters of To Kill a Mockingbird. Use specific                                                            |   |  |
|           | passages (quotes) as support, and use parenthetical citation. |                                                                                                    |   |  |
|           | People                                                        | ple 1. Write a paragraph summarizing some of the rumors and stories that were told around town about the Radley family, especially about their son "Boo."                                                          |   |  |
| Account   | Files                                                         | Files 2. Why do you think Arthur Radley was such a private person? Do you think the family was hiding anything?                                                                                                    |   |  |
| 6         | Syllabus                                                      | abus 3. What were some of the stories Jem told about Boo Radley? How do they compare to the other stories around town? To what do you attribute the                                                                |   |  |
| Dashboard | Ouizzes                                                       | difference in the nature of the stories?                                                                                                    |   |  |
| (B)       | quines                                                        | 4. How did Scout (the narrator) feel about starting school? What did Atticus do to 'encourage' Jem to show Scout around school? 5. Describe Scout? for dow of school. When wish the unset with the rescribe scout? |   |  |
| Courses   | Conferences                                                   | Conferences 5. Describe Scout's first day of school. Why was she upset with her teacher?                                                                                                    |   |  |
| 0.0       | Collaborations                                                | 7. How did Calpurnia contribute to the troubles Scout had on her first day of school?                                                                                                    |   |  |
| 258       | Class Notebook                                                | 8. What was Scout's real name?                                                                                                    |   |  |
| Groups    | Children Children                                             | 9. Write a summary about the Cunninghams, both Walter Jr. (in Scout's class) and Walter Sr. (Atticus' client). What does this tell us about the size of the                                                        |   |  |
|           | Discovery Edu-                                                | town and the character of the people?                                                                                                    |   |  |
| Calendar  | Gation                                                        | 10. How did Scout end up in the corner on her first day of school?                                                                                                    |   |  |
| E.        | Office 365                                                    | 1                                                                                                    |   |  |
| Inbox     |                                                               | 💬 Assignment Dashboard Summary                                                                                                    |   |  |
| 0         |                                                               |                                                                                                    |   |  |
| Help      |                                                               |                                                                                                    |   |  |
| 02465     |                                                               | Assignment 24 - TKAM 1 & 2 o                                                                                                    |   |  |
|           |                                                               | Assignment, 24 – TKAM 1 & 2                                                                                                    |   |  |
|           |                                                               |                                                                                                    |   |  |
|           |                                                               | Upload Submission                                                                                                    |   |  |
|           |                                                               |                                                                                                    |   |  |
|           |                                                               |                                                                                                    |   |  |
|           |                                                               |                                                                                                    |   |  |
|           |                                                               |                                                                                                    |   |  |
|           |                                                               |                                                                                                    |   |  |
|           |                                                               |                                                                                                    |   |  |
|           |                                                               |                                                                                                    |   |  |
| 12-1      |                                                               |                                                                                                    |   |  |
|           |                                                               |                                                                                                    | 3 |  |

Be certain to select the middle tab "Input Text." Suggestion: Do not compose directly into this page. Students have reported that the system times out and their work is lost. Compose in another document, then cut and paste into Canvas/Turnitint.com. Reformatting may be required.

| -                                          | Discussions                                                             |                                                                                                    |                                                                                                    |
|--------------------------------------------|-------------------------------------------------------------------------|----------------------------------------------------------------------------------------------------|----------------------------------------------------------------------------------------------------|
|                                            | Grades ()                                                               | Write two or three complete sentences in response to the following question while reading the                                                                                                    | first two chapters of To Kill a Mockingbird. Use specific                                                                                                    |
| Account<br>Account<br>Dashboard<br>Courses | People<br>Files<br>Syllabus<br>Quizzes<br>Conferences<br>Collaborations | <ol> <li>passages (quotes) as support, and use parenthetical citation.</li> <li>Write a paragraph summarizing some of the rumors and stories that were told around town.</li> <li>Why do you think Arthur Radiey was such a private person? Do you think the family was hi<br/>What were some of the stories. Jem told about Boo Radley? How do they compare to the of<br/>difference in the nature of the stories?</li> <li>How did Scout (the marrator) feel about starting school? What did Atticus do to "encourage".</li> <li>Describe Scout's first day of school. Why was she upset with her teacher?</li> <li>What made Scout appreciate her ability to read?</li> <li>How did Calpurnia contribute to the troubles Scout had on her first day of school?</li> <li>What was Scout's real ame?</li> </ol> | about the Radley family, especially about their son "Boo."<br>ding anything?<br>ther stories around town? To what do you attribute the<br>' Jem to show Scout around school? |
| Groups                                     | Class Notebook<br>Discovery Edu-                                        | <ol> <li>Write a summary about the Cunninghams, both Walter Jr. (in Scout's class) and Walter Sr. (4<br/>town and the character of the people?</li> </ol>                                                                                                    | atticus' client). What does this tell us about the size of the                                                                                                    |
|                                            | Office 365                                                              | Assignment Gashboan     Submit File                                                                                                    | ×                                                                                                    |
| Help                                       |                                                                         | Assignment 24 - TKA                                                                                                    | nukte                                                                                                    |
|                                            |                                                                         | Submission Title Choose the middle tab, "Text Input." Submission Text Suggestion: Compose your essay or t document, then copy and paste it here eventually time out, and your work will                                                                                                    | esponses in a Word<br>This window will<br>be lost.                                                                                                    |
| ĸ←                                         | U                                                                       | 23 words                                                                                                    | Upload and Review<br>3.5 Jubant the assignment                                                                                                    |

Make sure you have reviewed your submission and confirm that it was uploaded.